## Инструкция для подачи заявки в системе «Личный кабинет ДПО РАНХиГС» под учетной записью студента

Уважаемый студент!

В рамках реализации программы стратегического академического лидерства «Приоритет-2030» Академия предлагает Вам пройти программы повышения квалификации в режиме электронных курсов для приобретения дополнительных профессиональных компетенций:

- Цифровая трансформация в государственном и муниципальном управлении-16 ч.;
- Технологии цифровой экономики-16 ч.

# Для регистрации в Личном кабинете ДПО РАНХиГС просим Вас заранее отсканировать следующие документы:

- 1) Копия паспорта (первая страница и страница с регистрацией) все страницы в один pdf файл;
- 2) *Если есть* Копия диплома о среднем профессиональном/высшем образовании с приложениями все страницы в один pdf файл;
- Копия документа о смене фамилии (имени, отчества) при наличии все страницы в один pdf файл.

Шаг 1. Войти в Ваш личный кабинет по ссылке <u>https://my.ranepa.ru/</u>

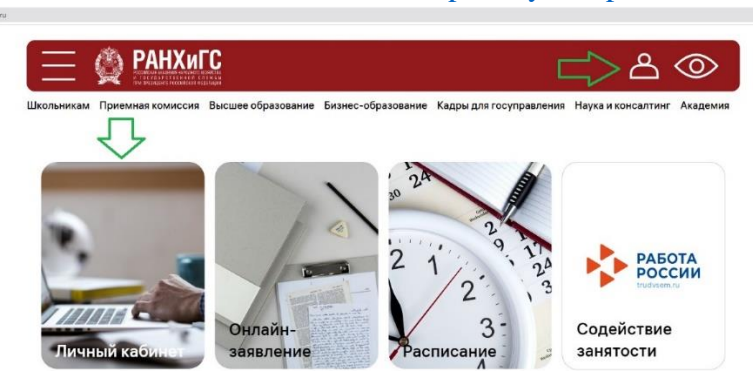

Шаг 2. В разделе «Мои объявления» перейти по ссылке <u>https://my.ranepa.ru/dpo1/</u> и авторизоваться под своей учетной записью РАНХиГС

| $\Box$                                                                                                    |                                        |                                           | 0                    |
|----------------------------------------------------------------------------------------------------|----------------------------------------|-------------------------------------------|----------------------|
| Мои объявления<br>Залицитесь на программу повышения квалификации наке<br>16.06.2022<br>Умакальный студент!<br>В раменя странати стратогического вкадамического пидерост<br>Эпрерияте 3200 - Акадамия продлагает Вам гродли программи повышения<br>квалификации в ремике продлагает Вам гродли программи повышения<br>квалификации с составление в составоственном и муниципальном управлен<br>Ракионть объявления<br>Ракионть объявления                                                                                                    | с ><br>ала<br>выных<br>мин 16 ч.:      | ы] Средний балл                           | :=<br>⑦<br>?         |
| <ul> <li>Мон объявления</li> <li>Валацитесь на программу повышения квалификация неке<br/>16.06.202</li> <li>Указаный стурнят</li> <li>Варикар корплания порализи стрателического академического пл<br/>- Преропет 2020 - Академия продлагая Вам пройти программи, повы<br/>яклинфикания в ромене попротоные кроро для приобрателия доло<br/>профессионально колителеций:</li> <li>Цифорова трансформация стодателического академического<br/>профессионально колителеций:</li> <li>Паралласи на программу повышения квилификация вы необходнию<br/>тире / технология цифоровой экснемичи 16 ч.</li> <li>В личнок кабенете Вам необходнию:</li> <li>В личнок кабенете Вам необходнию:</li> <li>Заполичть циноту.</li> <li>Подружать согласие на обработку персональнах данных (ОПД) и зг<br/>взавичорайствия (ЭВ).</li> <li>Порейти в разора порать сисуадетеление и мунициальном упр<br/>- покоплони цифоровой аксномичи на сисуадетеление чими наменых<br/>данных работку персональных данных (ОПД) и зг<br/>взавичорайствия (ЭВ).</li> <li>Порейти в разора порать завиление и вифать одук умазывание<br/>- Цифорова сосонимичи с тосудадствие чими умури умазывание у<br/>простоли и цифоровой аксномичи.</li> </ul> | с >>>>>>>>>>>>>>>>>>>>>>>>>>>>>>>>>>>> | р <sub>і.</sub> Средний балл<br>Ср<br>обу | адный балт<br>учения |

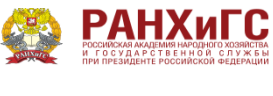

|        | Войти     |  |
|--------|-----------|--|
| Запом  | нить меня |  |
|        |           |  |
| Пароль |           |  |
|        |           |  |
| Логин  |           |  |

Вы находитесь в Личном кабинете РАНХиГС.

#### Шаг 3. Перейти в раздел «Заполнить анкету» для ввода персональных данных.

| рофиль | пользователя                                                   | Расписан | ие |  |
|--------|----------------------------------------------------------------|----------|----|--|
| 2      | ID поступающего:<br>Телефон:<br>Электронная<br>почта:<br>Выйти | Перейти  |    |  |
|        |                                                                |          |    |  |

Приступаем к заполнению Ваших персональных данных.

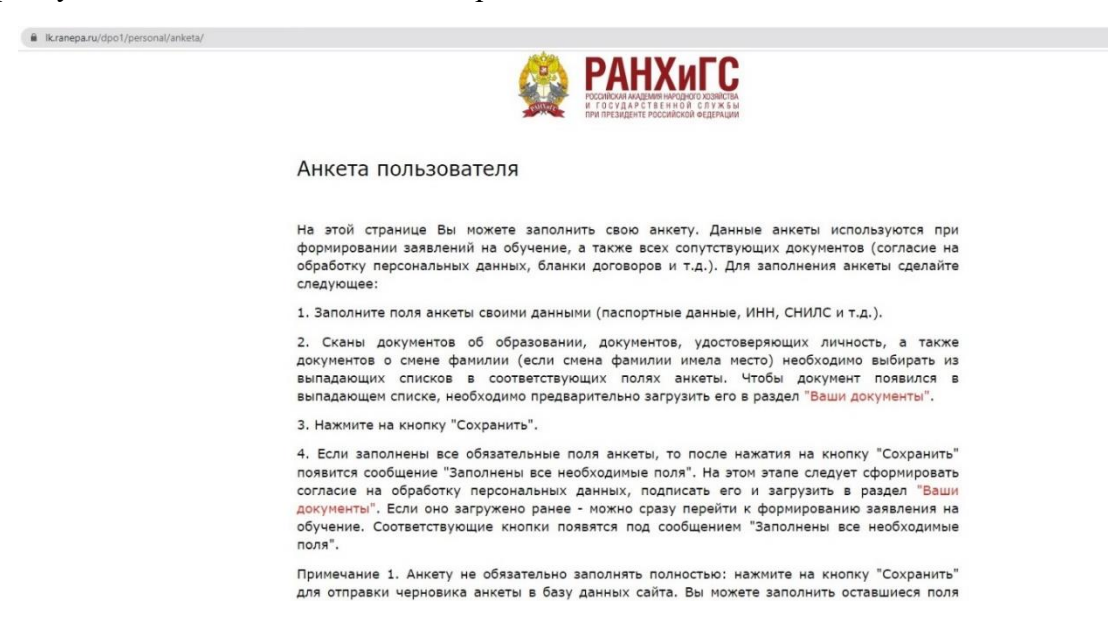

**!!! Если данные подсвечиваются красным**, просьба их перепроверить или внести повторно. (телефон вводится в формате +7), на этот телефон придет сообщение с кодом подтверждения.

| зить файл |
|-----------|
|           |
| y;        |

Адрес регистрации

| Страна*<br>Российская Федерация |  |
|---------------------------------|--|
| Daver                           |  |
| TIONCK                          |  |
| Абхазия                         |  |
| Австралия                       |  |
| Австрия                         |  |
| Азербайджан                     |  |
| Албания                         |  |
| Алжир                           |  |
| Американское Самоа              |  |
| Ангилья                         |  |
| Auroas                          |  |

!!! Если диплом о высшем образовании будет получен в текущем году просьба отметить

### Данные об образовании

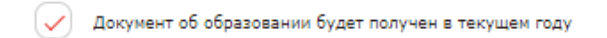

После завершения заполнения Анкеты нажмите кнопку «Сохранить» затем кнопку «Назад в личный кабинет»

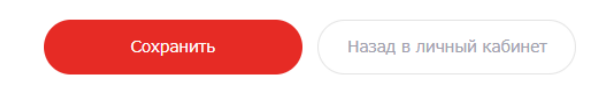

Шаг 4. Перейдите в раздел «Согласие на обработку персональных данных ОПД»

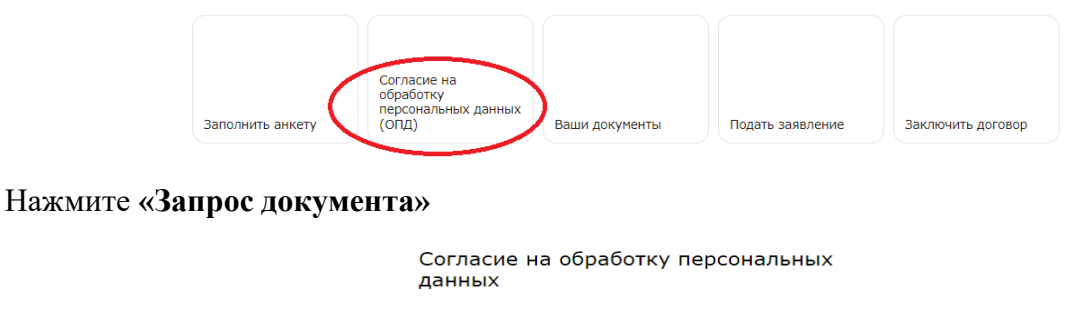

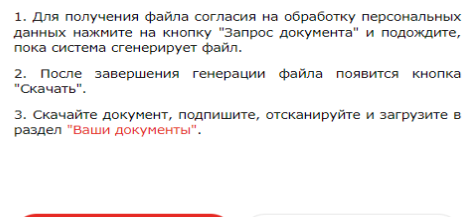

Назад в личный кабинет

Затем нажимаете «Скачать».

!!! Просьба проверить корректность отображения Ваших персональных данных.

Документ Вам необходимо скачать на Ваше устройство.

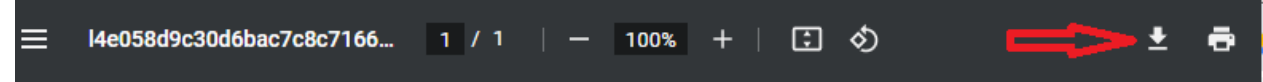

Затем его загрузить в раздел «Ваши документы». Обращаем Ваше внимание, что согласие на обработку персональных данных состоит из нескольких страниц.

|                   | данных                                                                                                    |
|-------------------|----------------------------------------------------------------------------------------------------|
|                   | <ol> <li>Для получения файла согласия на обработку персональных<br/>данных нажмите на кнопку "Запрос документа" и подождите,<br/>пока система сгенерирует файл.</li> </ol>                                                                                                    |
|                   | <ol> <li>После завершения генерации файла появится кнопка<br/>"Скачать".</li> </ol>                                                                                                    |
|                   | <ol> <li>Скачайте документ, подпишите, отсканируйте и загрузите в<br/>раздел "Ваши документы".</li> </ol>                                                                                                    |
| рисвойте наименов | Скачать Ваши документы<br>ание документу «Согласие»<br>Ваши документы                                                                                                    |
|                   | 1. Нажмите на поле "Скан документа".                                                                                                    |
|                   | 2. В открывшейся форме прикрепите файл и нажмите на кнопку "Сохранить".                                                                                                    |
|                   | Примечание: загружаемый файл должен быть в одном из следующих форматов: PDF, JPG или<br>PNG. Размер файла не должен превышать 5 M6.                                                                                                    |
|                   | Скан документа*<br>Загрузить файл                                                                                                    |
|                   | 3. Заполните поле "Краткое описание загружаемого файла" - введенный Вами текст будет<br>отображаться в анкете или форме заявления на обучение в выпадающих списках там, где<br>нужно прикрепить документ.<br>ВАЖН: если хотите добавить авагар для Вашего профиля - напишите в этом поле "АВАТАР". |
|                   |                                                                                                    |
|                   |                                                                                                    |
|                   | Крафое описание загружаемого файла*<br>Например, "Мой диплом" или "Мой СНИЛС"                                                                                                    |
|                   | Крафие описание затружаеного файла"<br>Например, "Мой диплом" или "Мой СНИЛС"<br>4. Нажните на кнопку "Сохранить" и немного подождите - загруженный файл появится в<br>таблице "Мои загруженные файлы".                                                                                            |
|                   | Крадие описание загружаемого файла"<br>Например, "Мой диплом" или "Мой СНИЛС"<br>4. Нажните на кнопку "Сохранить" и немного подождите - загруженный файл появится в<br>таблице "Мои загруженные файлы".                                                                                            |

Шаг 5. Вернитесь в Личный кабинет нажав кнопку «Назад в личный кабинет». Выберите раздел «Подать заявление».

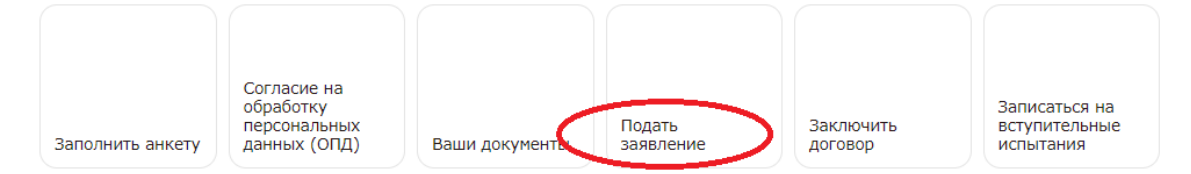

В данном разделе просьба выбрать из выпадающего списка Вашу программу повышения квалификации

#### !!! одну из:

Цифровая трансформация в государственном и муниципальном управлении;

Технологии цифровой экономики

1. Выберите программу обучения из выпадающего списка ниже.

| Тоиск                |          |  |
|----------------------|----------|--|
| ехнологии цифровой э | кономики |  |

2021-12-30 - 2022-07-19

Далее нажмите кнопку «Получить форму заявления на зачисление».

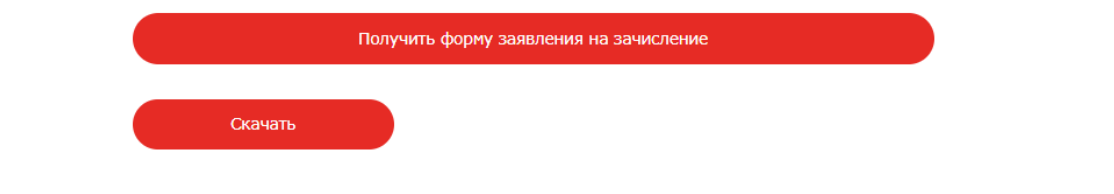

Скачайте форму на Ваше устройство.

|                          |       |   |      |   |          | <b>—</b> | _ |
|--------------------------|-------|---|------|---|----------|----------|---|
| l4e058d9c30d6bac7c8c7166 | 1 / 1 | - | 100% | + | <b>:</b> |          | • |
|                          |       |   |      |   |          |          |   |

В поле «Согласие на ОПД» выберите из выпадающего списка файл из раздела «Ваши документы», в котором находится Ваше согласие на ОПД.

| Co    | гласие на ОПД* |
|-------|----------------|
| не    | выбран         |
| Поиск |                |
| не вы | бран           |
| дипло | M              |
| паспо | рт             |
| согла | сие            |

Прикрепите Ваше Заявление, ранее скачанное на Ваше устройство, в поле «Заявление». Нажмите кнопку «Сохранить».

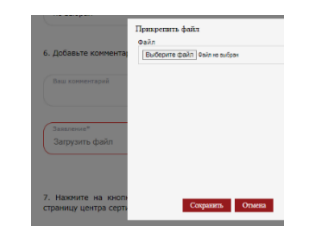

Шаг 5. Подтвердите направление Заявления на обучение по программе повышения квалификации введя код из СМС в поле и нажмите «отправить».

| Подтвердите                    | операци   | 1Ю     |
|--------------------------------|-----------|--------|
| This operation will be confirm | ied       |        |
| Пароль из СМС                  | Отправить | Отмена |

Статус Вашего заявления Вы можете отслеживать в разделе «Мои заявления»

| Заполнить анкету     | Согласие на<br>обработку<br>персональных данных<br>(ОПД) | Ваши документы | Подать заявление | Заключить договор |
|----------------------|----------------------------------------------------------|----------------|------------------|-------------------|
| Мои заявлени         | я                                                        | Þ              |                  |                   |
| Название программы   |                                                          | Дата           |                  | Статус            |
| Цифровая трансформац | ия в государственном и муниципально                      | м 21.06.2022   | 10:50:46         | Отправлено        |

**!!! Раздел «Заключить договор» НЕ ЗАПОЛНЯТЬ**, т.к. программа бесплатна для студентов Академии.

После успешного прохождения процедуры подачи Заявления на обучения и выхода приказа Вам будет доступен электронный курс в система дистанционного обучения ДПО Академии https://lms-dpo.ranepa.ru Авторизоваться под своей учетной записью РАНХиГС Следите за объявлениями в Вашем личном кабинете студента.

Желаем Удачи!